# **EVV WRD Processing**

WRD Dual Mode WRD Full Mode WRD Combo Mode Reports Admin Tools

# Data Entities

Upload Entities - the Process Foundation:

- Individuals- Persons who receive services from the State of CT
- **Providers** Persons or companies that provide individual services
- Authorizations- A contract between Individuals and providers to provide a specific service for so many units

Download Entities:

• Visits- A time span where a provider (or provider employee) was performing a service

# Data Migration Processes

- There are 2 main processes, Export Entity Data and Import Visit Data
- Export Entity Data to Sandata:
  - DDS sends data files for Individuals, Providers and Authorizations
  - DDS receives confirmation and any errors that require fixes to be resubmitted
- Import Visit Data from Sandata:
  - DDS Retrieves Visit Data from Sandata
  - Medicaid/Unit check (pre-WRD merge)
  - EVV visit data is processed into the WRD system

# Entity and Visit Data Correction/Tracking/Modes

- EVV Visit Data to WRD
  - Visit Data Processing prior to WRD Attendance
    - Daily /Split Visits Call in /Call out -- Date/Time after midnight splits to multiple days
    - Validations for Medicaid/Annual Units/Daily Units WRD error displays
  - WebResDay Mode Features
    - Dual Mode: Manual Entry/EVV Data view & errors/Reports/Manual sign off
      - Dual to Full Mode option in Manage EVV Modes
    - Full EVV Mode: EVV auto data insert /Error view link/Reports/Auto sign off
      - Full EVV Mode change back to Dual option Admin Request
    - Combo Mode: For Residentials with partial EVV data view & partial manual entry/manual sign off/Reports
    - Corrections: Manual entry/sign off = WRD system manual correction
       EVV entry/auto sign off = EVV system correction

# WRD Reporting and Admin Tools

- Existing & New WRD Reports:
  - Existing WRD reports have been modified to display relative EVV data
  - New WRD/EVV reports
    - EVV Manual Comparison display with Automated WRD Medicaid/Unit check display
    - EVV Split Visit record display
  - Dual and Full Mode reports on the Attendance user entry screen
  - WebResDay Admin Tools for EVV Mode Maintenance
    - Provider Admin Role
      - Providers can change from Dual Mode to Full Mode themselves
    - Application Admin Role
      - DDS Admin role can change a provider from Dual to Full Mode
      - DDS Admin role can change a provider from Full back to Dual Mode
      - DDS Admin role can delete an incorrectly added provider mode

# WebResDay EVV Data Entry

# **DDS Gateway Login**

https://www.ddsapp.ct.gov/DDSGateway/Login.aspx

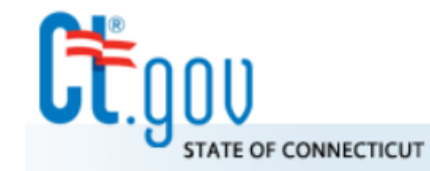

State of Connecticut Department of Developmental Services

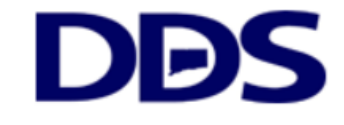

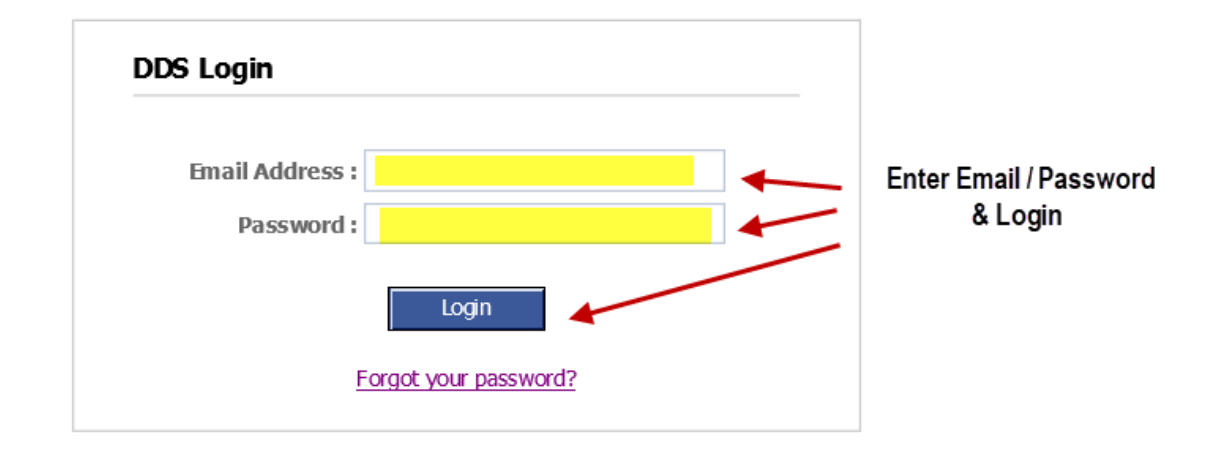

#### **DDS Legacy Applications**

If you are using the following applications <u>DO NOT LOGIN ABOVE</u>. Instead, please use the links below.

- Quality System Review (QSR)
- <u>Abuse/Neglect Registry</u>

### Select WebResDay & Role

| My Status                                                    | My Applications                                                           |           |
|--------------------------------------------------------------|---------------------------------------------------------------------------|-----------|
| Password Expires On : Monday, March 15, 2021                 | Individual Plan (Page-6) Roles assigned to M                              | VebResDay |
| Change my password                                           | Contract Maintainer<br>Prior Approver                                     |           |
| rovider Pin • ###                                            | Read Only Manager                                                         |           |
|                                                              | Regional Manager<br>Resource Manager Central Office Administ              | rator 4   |
| urrent Environment: Development                              | Service Management Maintainer                                             |           |
|                                                              | Central Office Administrator $$                                           |           |
|                                                              | Provider Reporting General Supervisor                                     |           |
| nnounæments                                                  | General User √                                                            | De la     |
| DEV * DEV * DEV *                                            | Level Of Need General User                                                |           |
| (ou are accessing the Development area of the DDS Web        | Case-Note Provider Administrator                                          | <b>P</b>  |
| Applications site. This is for testing only, this is NOT the | Central Office Administrator V                                            |           |
| Production system.                                           | Central Office Administrator √ Provider Reporting                         | 42        |
|                                                              | Printer Assign<br>Central Office Administrator V Regional Administrator   | L.        |
|                                                              | DDS Central Reports                                                       |           |
|                                                              | Central Office Administrator V<br>Medication Administration Certification | 40        |
|                                                              | Central Office Administrator V Report Viewer Limited                      | L.        |
|                                                              | Global Reporting<br>Central Office Administrator V                        | _         |
|                                                              | Report Builder Resource Manager                                           |           |
|                                                              | Global Security<br>Central Office Administrator ✓ System Administrator    |           |
|                                                              | Other Applications                                                        |           |
|                                                              | Quality System Review (QSR)                                               |           |

## Welcome / Policy Confirmation

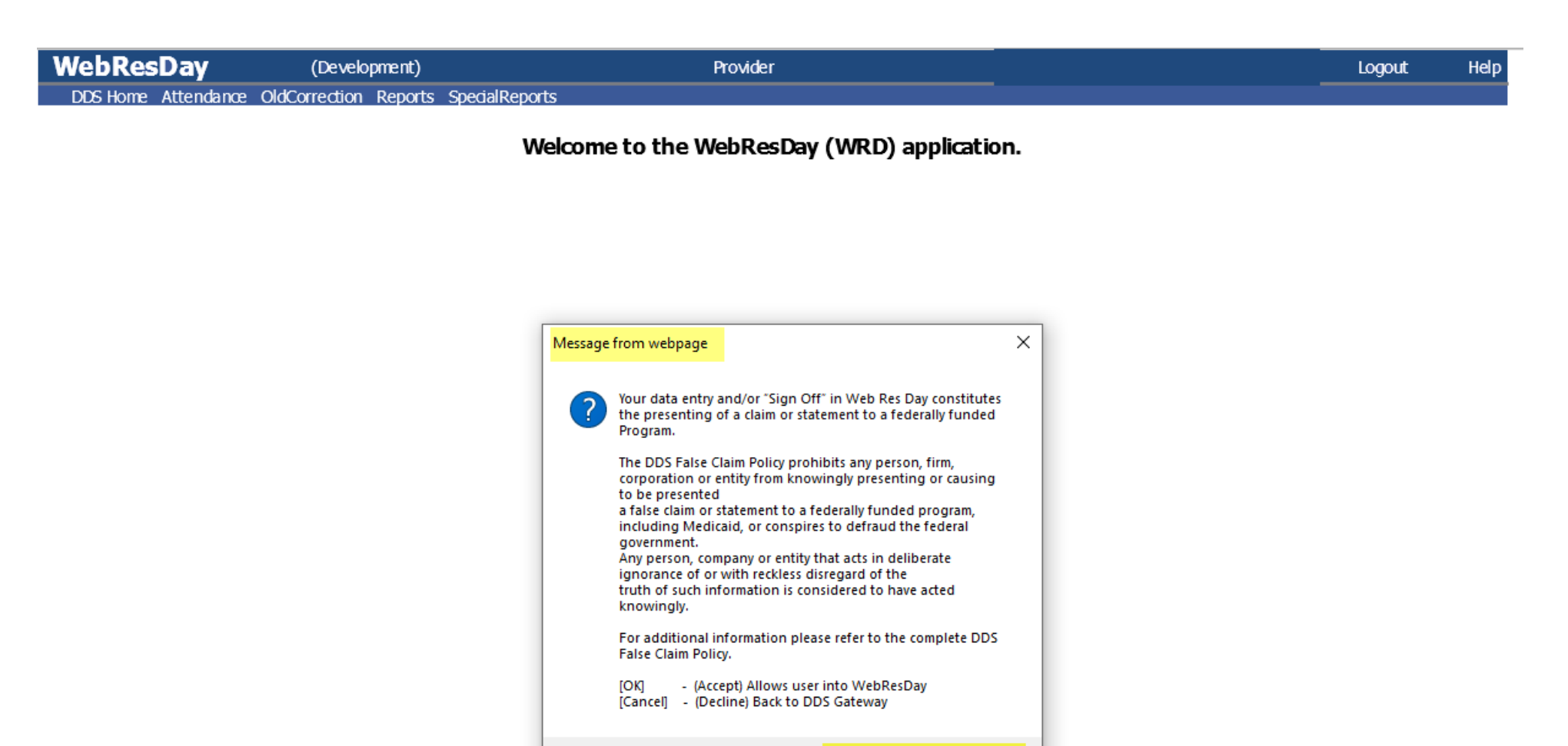

OK

Cancel

### 1. Select Attendance 2. EVV Program Type

| WebResDay                                | (Development)<br>ance OldCorrection Reports SpecialReports                                                                                                    | Provider                                                                                                    | Logout | Help |
|------------------------------------------|----------------------------------------------------------------------------------------------------|----------------------------------------------------------------------------------------------------|--------|------|
| 1 🗡                                      | Welcome to the WebF                                                                                                    | ResDay (WRD) application.                                                                                                    |        |      |
| WebResDa<br>DDS Home Main                | (Development)<br>Menu                                                                                                    | Provider                                                                                                    | Logout | Help |
| <mark>Program Type</mark> :<br>Month of: |                                                                                                    |                                                                                                    |        |      |
| WebResDay                                | (Development) Prov                                                                                                    | vider                                                                                                    | Logout | Help |
| Program Type:<br>Month of:<br>2          | COMMUNITY COMPANION HOME PRE PLACEMENT<br>COMMUNITY LIVING ARRANGEMENT<br>COMPANION SERVICES (PER 15 MIN)<br>CONTINUOUS RESIDENTIAL SUPPORTS<br>COMMUNITY TRAINING HOME (DDS LIC.) (CTH/CCH)<br>COMMUNITY TRAINING SERVICES (CTV)<br>DAY SUPPORT OPTIONS (PER 15 MIN)<br>DAY SUPPORT OPTIONS (PER DAY)<br>GROUP DAY NURSING ENHANCEMENT / HR (WEB-RES-DAY / 15 MIN)<br>GROUP SUPPORTED EMPLOYMENT (PER DAY)<br>GROUP SUPPORTED EMPLOYMENT (PER 15 MIN)<br>HEALTH CARE COORDINATION (PER 15 MIN) - RESIDENTIAL<br>HOURS WORKED/PAID WITH ISE SUPPORT (PER 15 MIN)<br>INDIVIDUALIZED DAY NON-VOC (PER 15 MIN)<br>INDIVIDUALIZED DAY NON-VOC (PER 15 MIN)<br>INDIVIDUALIZED HOME SUPPORT (SECOND STAFF) (PER 15 MIN)<br>INDIVIDUALIZED HOME SUPPORT (PER 15 MIN)<br>INDIVIDUALIZED HOME SUPPORT (PER 15 MIN)<br>SUPPORTED EMPLOYMENT<br>SL SVCS/ INDIVIDUALIZED HOME SUPPORTS (SLV) (PER 15 MIN)<br>SENIOR SUPPORTS (SECOND STAFF) (PER 15 MIN)<br>SENIOR SUPPORTS (SECOND STAFF) (PER 15 MIN)<br>SENIOR SUPPORTS (SECOND STAFF) (PER 15 MIN)<br>SENIOR SUPPORTS (SECOND STAFF) (PER 15 MIN)<br>SENIOR SUPPORTS (SECOND STAFF) (PER 15 MIN)<br>SENIOR SUPPORTS (SECOND STAFF) (PER 15 MIN)<br>SENIOR SUPPORTS (SECOND STAFF) (PER 15 MIN)<br>SENIOR SUPPORTS (SECOND STAFF) (PER 15 MIN)<br>SENIOR SUPPORTS (SECOND STAFF) (PER 15 MIN)<br>SENIOR SUPPORTS (SECOND STAFF) (PER 15 MIN)<br>SENIOR SUPPORTS (SECOND STAFF) (PER 15 MIN)<br>SENIOR SUPPORTS (SECOND STAFF) (PER 15 MIN)<br>SENIOR SUPPORTS (PER 15 MIN)<br>SENIOR SUPPORTS (PER 15 MIN)<br>TRANSPORTATION TRIPS<br>TRANSPORTATION TRIPS<br>TRANSPORTATION WHEELCHAIR/ACCESSIBLE PER MILE<br>TRANSTITIONAL SERVICE (PER 15 MIN) | EVV Program Types/ Description<br>IDN - Individualized Day Non-Voc (Per 15 min)<br>IHS - Individualized Home Support (Per 15 min)<br>PS - Personal Support (Per 15 min)<br>SRH - Senior Supports (Per 15 min)<br>SR2 - Senior Supports (2nd staff, Per 15 min)<br>IDV - Invidualized Day Voc (Per 15 min) |        |      |

### Mode/Dual Mode Report/EVV Month Start

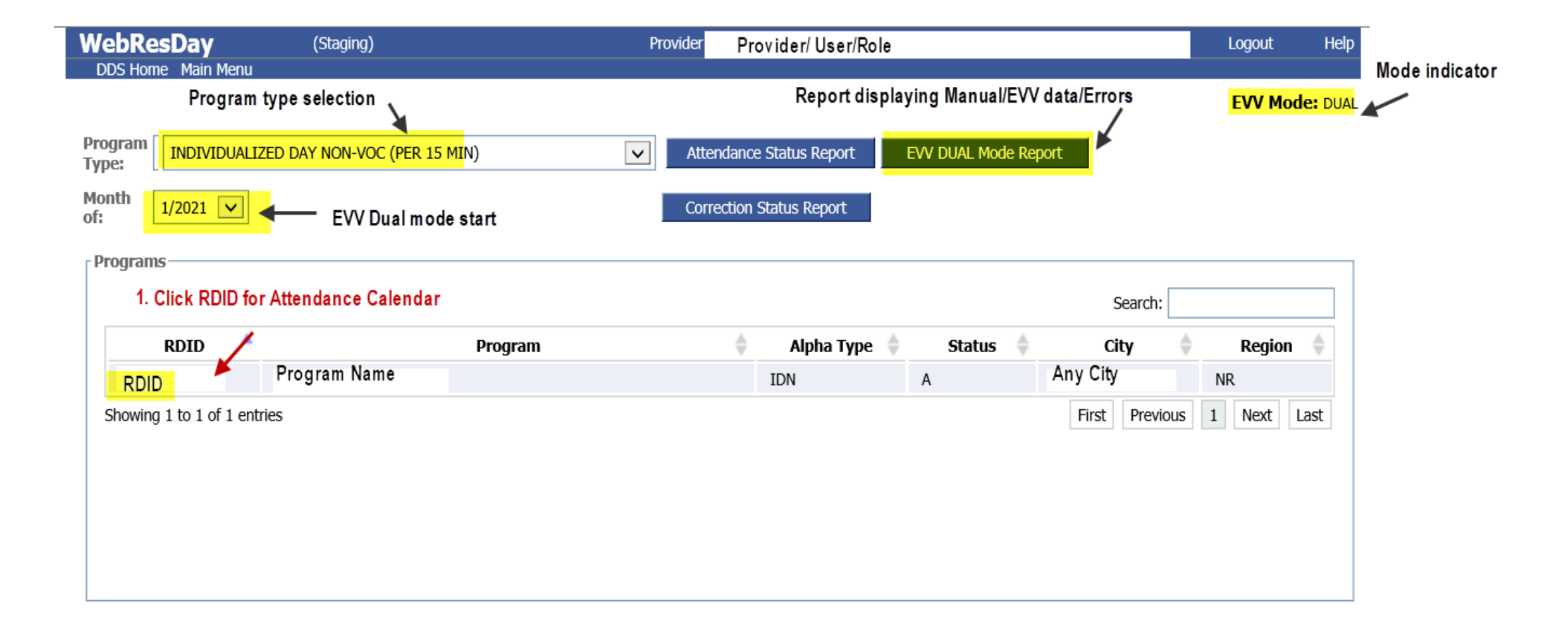

## 1. Manual Entry / 2. Save / 3. View in Cmp Link

Dee eee

|                        | Progra               | ams                        |            |       |        |        |         |                   |                |                         |             |                |                 |              |              |        |        |       |            |       |       |       |      |       |    |     |       |       |       |       |      |      |    |          |       |    |   |    |   |
|------------------------|----------------------|----------------------------|------------|-------|--------|--------|---------|-------------------|----------------|-------------------------|-------------|----------------|-----------------|--------------|--------------|--------|--------|-------|------------|-------|-------|-------|------|-------|----|-----|-------|-------|-------|-------|------|------|----|----------|-------|----|---|----|---|
|                        |                      |                            |            |       |        |        |         |                   |                |                         |             |                |                 |              |              |        |        |       |            |       |       |       |      |       |    | S   | earch | n:    |       |       |      |      | ]  |          |       |    |   |    |   |
|                        |                      | RDID 🔺                     |            |       |        |        |         | Pro               | ogra           | m                       |             |                |                 |              |              | \$     | Al     | pha 1 | Гуре       | \$    |       | Statı | IS   | \$    |    | Ci  | ty    | 1     |       | Re    | gion | -    |    |          |       |    |   |    |   |
|                        | PD                   | ****                       | HORIZ      | ZONS  | PROC   | G-NR/  | IDN     |                   |                |                         |             |                |                 |              |              |        | IDN    |       |            |       | А     |       |      |       |    |     |       |       | N     | R     |      |      |    |          |       |    |   |    |   |
|                        | Show                 | ving 1 to 1 of 1 en        | tries      |       |        |        |         |                   |                |                         |             |                |                 |              |              |        |        |       |            |       |       |       |      |       | F  | rst | Prev  | /ious | 1     | Ne    | xt   | Last |    |          |       |    |   |    |   |
|                        |                      |                            |            |       |        |        |         |                   | 1.<br>2.<br>3. | Enter<br>Save<br>Select | Unit<br>Cmp | Manu<br>o to s | ally (<br>ee co | Blue<br>mpar | borde<br>e   | ers ha | ave EV | /V re | lative     | data) |       |       |      |       |    |     |       |       |       |       |      |      |    |          |       |    |   |    |   |
|                        |                      | d Program : I              | H          | aces  |        | ort R  | ,'I     |                   | [PD]<br>nlv it | f the I                 | ema         | N              | R], I           | Prog         | jran<br>wtes | n Ty   | pe:    | IDN   | l<br>) hrs | and   | R min | utes  | = 0  | unite | a  |     |       |       |       |       |      |      |    |          |       |    |   |    |   |
| 1. Manually enter data | 1                    | 15 minutes of              | luce to r  | ucc 3 | աթթս   |        | ound    | up o              |                | uici                    | Cinc        | inter          | 1150            |              | lucco        |        | lore   |       |            | unu   |       | ucco  | - 51 | unnes | ,  |     |       |       | 1     |       |      |      |    |          |       |    |   | _  |   |
|                        | Cr Er Cm             | DI Client                  | DDSNum     | n 1   | 2      | 3      | 4       | 5                 | 6              | 7                       | 8           | 9              | 10              | 11           | 12           | 13     | 14     | 15    | 16         | 17    | 18    | 19    | 20   | 21    | 22 | 23  | 24    | 25    | 26    | 27    | 28   | 29   | 30 | 31       |       |    |   |    |   |
|                        |                      | Green border               | 43         | 0     | U      | 0      | U       | 0                 | U              | U                       | U           | U              | U               | U            | U            | U      | U      | U     | U          | U     | U     | U     | U    | U     | U  | U   | U     | U     | 0     | U     | U    | U    | -  | -        |       |    |   | ┥┥ |   |
| 3. Select Cmp to see   | <u>Cm</u>            | no EVV data                | 20;        | 0     | 0      | 0      | 0       | 0                 | 0              | 0                       | 0           | 0              | 0               | 0            | 0            | 0      | 0      | 0     | 0          | 0     | 0     | 0     | 0    | 0     | 0  | 0   | 0     | 0     | 0     | 0     | 0    | 0    | 0  | 0        |       |    | Ш |    | 4 |
| Manual to EVV data     | <u>Cm</u>            | P ST                       | 43         | 0     | 0      | 0      | 0       | 0                 | 0              | 0                       | 0           | 0              | 0               | 0            | 0            | 0      | 0      | 0     | 0          | 0     | 0     | 0     | 0    | 0     | 0  | 0   | 0     | 0     | 0     | 0     | 0    | 0    | 0  | 0        |       |    | Ш |    |   |
|                        | Cm                   | P VI                       | 39         | 0     | 0      | 0      | 0       | 0                 | 0              | 0                       | 0           | 0              | 0               | 0            | 0            | 0      | 0      | 0     | 0          | 0     | 0     | 0     | 0    | 0     | 0  | 0   | 0     | 0     | 0     | 0     | 0    | 0    | 0  | 0        |       |    |   |    |   |
|                        | Cm                   | P W                        | 61         | 0     | 0      | 0      | 0       | 0                 | 0              | 0                       | 0           | 0              | 0               | 0            | 0            | 0      | 0      | 0     | 0          | 0     | 0     | 0     | 0    | 0     | 0  | 0   | 0     | 0     | 0     | 0     | 0    | 0    | 0  | 0        |       |    |   |    | 1 |
|                        | <u>Cm</u>            | P<br>Y                     | 44:        | 0     | 0      | 0      | 0       | 0                 | 0              | 0                       | 0           | 0              | 0               | 0            | 0            | 0      | 0      | 0     | 0          | 0     | 0     | 0     | 0    | 0     | 0  | 0   | 0     | 0     | 0     | 0     | 0    | 0    | 0  | 0        |       |    |   |    |   |
|                        | Note:<br>Plea<br>pro | ise remember to "<br>gram. | 'Sign Off" | and t | then " | 'Save' | ' after | <sup>r</sup> comp | oletin         | g mon                   | thly        | utiliza        | tion (          | lata f       | or ea        | ch sc  | reen/  | bage  | of         |       |       |       |      |       |    |     |       | Pro   | oblem | Clier | it   | Save |    | <b> </b> | 2. Sa | ve |   |    |   |

### Dual Mode – Comparative Display Example

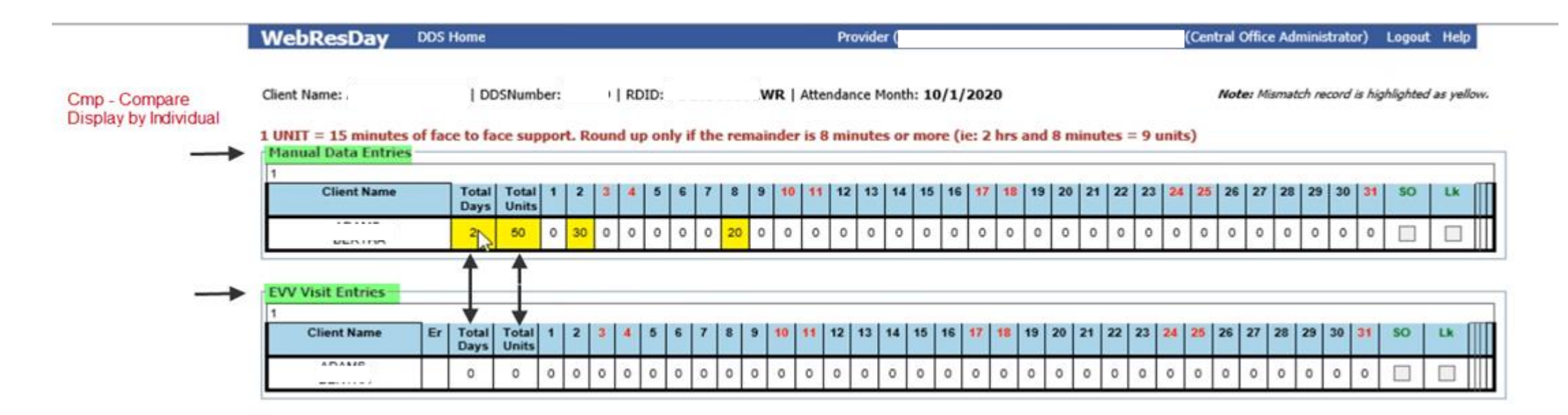

#### EVV - Manual Comparison Report

RDID:

Attendance Month: 10/1/2020

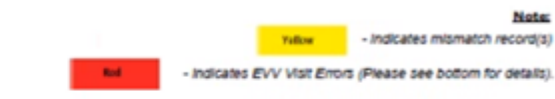

#### 1 UNIT = 15 minutes of face to face support. Round up only if the remainder is 8 minutes or more (ie: 2 hrs and 8 minutes = 9 units)

| Cilent Name                           | DD5#  | Mode | RDID         | Attendance ID | Total Days | Total Units | 1 | 2  | 3  | 4 | 5 | 6  | 7  | 8  | 9 | 10 | 11 | 12 | 13 | 14 | 15 | 16 | 17 | 18 | 19 | 20 | 21 | 22 | 23 | 24 | 25 | 26 | 27 | 28 | 29 | 30 | 31 |
|---------------------------------------|-------|------|--------------|---------------|------------|-------------|---|----|----|---|---|----|----|----|---|----|----|----|----|----|----|----|----|----|----|----|----|----|----|----|----|----|----|----|----|----|----|
| 47                                    | 25.0  | м    | PD20500881WR | 2365537       | 2          | 50          | 0 | 30 | 0  | 0 | 0 | 0  | 0  | 20 | 0 | 0  | 0  | 0  | 0  | 0  | 0  | 0  | 0  | 0  | 0  | 0  | 0  | 0  | 0  | 0  | 0  | 0  | 0  | 0  | 0  | 0  | 0  |
| · · · · · · · · · · · · · · · · · · · | 24.09 | EW   | PD20500881WR | 2             | 0          | 0           | 0 | 0  | 0  | 0 | 0 | 0  | 0  | 0  | 0 | 0  | 0  | 0  | 0  | 0  | 0  | 0  | 0  | 0  | 0  | 0  | 0  | 0  | 0  | 0  | 0  | 0  | 0  | 0  | 0  | 0  | 0  |
| A .                                   |       | м    | PD20500881WR | 2365538       | 3          | 60          | 0 | 0  | 0  | 0 | 0 | 20 | 20 | 0  | 0 | 0  | 0  | 20 | 0  | 0  | 0  | 0  | 0  | 0  | 0  | 0  | 0  | 0  | 0  | 0  | 0  | 0  | 0  | 0  | 0  | 0  | 0  |
| RN                                    |       | EVV  | PD20500881WR | 4             | 0          | 0           | 0 | 0  | 0  | 0 | 0 | 0  | 0  | 0  | 0 | 0  | 0  | 0  | 0  | 0  | 0  | 0  | 0  | 0  | 0  | 0  | 0  | 0  | 0  | 0  | 0  | 0  | 0  | 0  | 0  | 0  | 0  |
| Commente                              | 1     | м    | P020500881WR | 2365539       | 0          | 0           | 0 | 0  | 0  | 0 | 0 | 0  | 0  | 0  | 0 | 0  | 0  | 0  | 0  | 0  | 0  | 0  | 0  | 0  | 0  | 0  | 0  | 0  | 0  | 0  | 0  | 0  | 0  | 0  | 0  | 0  | 0  |
|                                       |       | м    | PD20500881WR | 2365540       | 3          | 70          | 0 | 0  | 20 | 0 | 0 | 0  | 0  | 20 | 0 | 0  | 0  | 30 | 0  | 0  | 0  | 0  | 0  | 0  | 0  | 0  | 0  | 0  | 0  | 0  | 0  | 0  | 0  | 0  | 0  | 0  | 0  |
| 8 4N                                  | 4 1   | EVV  | PD20500881WR | 2365540       |            |             |   |    |    |   |   |    |    |    |   |    |    |    |    |    |    |    |    |    |    |    |    |    |    |    |    |    |    |    |    |    |    |
|                                       |       | EW   | PD20500881WR | 6             | 1          | 30          | 0 | 0  | 0  | 0 | 0 | 0  | 0  | 0  | 0 | 0  | 0  | 30 | 0  | 0  | 0  | 0  | 0  | 0  | 0  | 0  | 0  | 0  | 0  | 0  | 0  | 0  | 0  | 0  | 0  | 0  | 0  |
| 8 L                                   |       | M    | PD20500881WR | 2365541       | 1          | 30          | 0 | 0  | 0  | 0 | 0 | 0  | 0  | 0  | 0 | 0  | 0  | 30 | 0  | 0  | 0  | 0  | 0  | 0  | 0  | 0  | 0  | 0  | 0  | 0  | 0  | 0  | 0  | 0  | 0  | 0  | 0  |
| £                                     |       | EVV  | PD20500881WR | 5             | 1          | 30          | 0 | 0  | 0  | 0 | 0 | 0  | 0  | 0  | 0 | 0  | 0  | 30 | 0  | 0  | 0  | 0  | 0  | 0  | 0  | 0  | 0  | 0  | 0  | 0  | 0  | 0  | 0  | 0  | 0  | 0  | 0  |

# Full Mode Screen Display Example

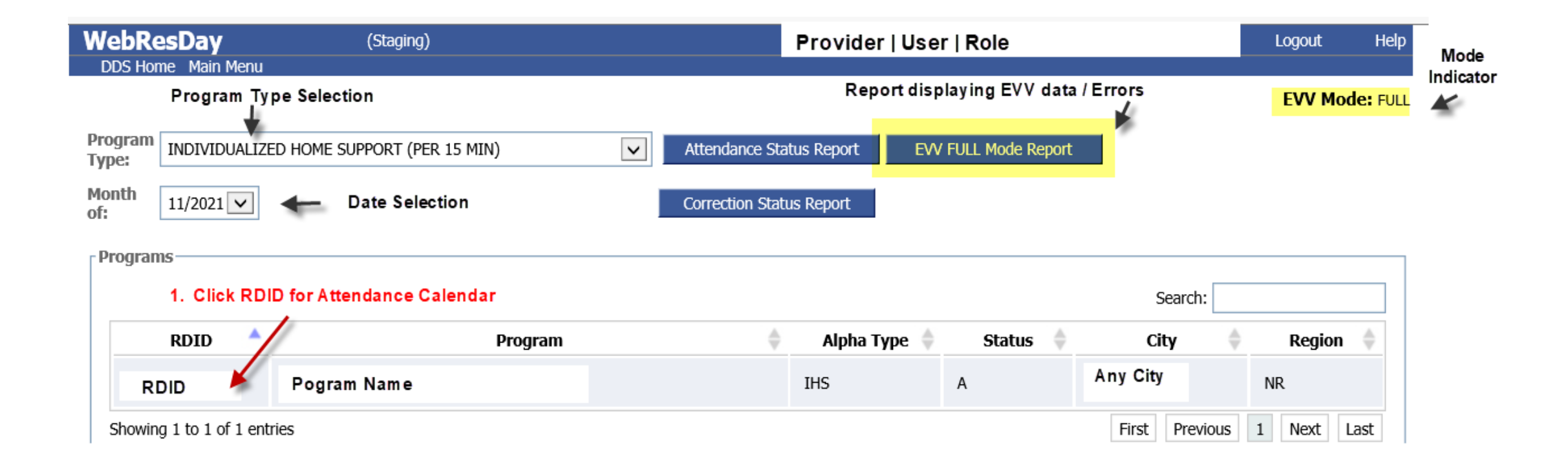

#### Full Mode – Attendance & Correction Screen Display Example

#### Full Mode - ATTENDANCE DISPLAY - EVV Visit Data

| Correction | Selected  | Program       | of face t                     | ograr<br>o fac | n Nar<br>e sup | ne<br>port. | . Rou | nd ur    | o only | y if tl | he re | emair | nder | is 8 r | ninu  | ites o | r mo  | re (ie | Pro    | <mark>gra</mark> i<br>rs an | n Ty<br>d 8 r | ype :<br>ninut | IH<br>es = | 5<br>9 ur | nits) |      |       |          |            | Sys<br>folle<br>erre | tem<br>owin<br>ors. | signs<br>g mo      | s off a<br>nth f | and le<br>or re | ocks<br>cords | by th<br>s with | e 11 | th of | F |
|------------|-----------|---------------|-------------------------------|----------------|----------------|-------------|-------|----------|--------|---------|-------|-------|------|--------|-------|--------|-------|--------|--------|-----------------------------|---------------|----------------|------------|-----------|-------|------|-------|----------|------------|----------------------|---------------------|--------------------|------------------|-----------------|---------------|-----------------|------|-------|---|
| Link       | 1         |               |                               |                |                |             |       |          |        |         |       |       |      |        |       |        |       |        |        |                             |               |                |            |           |       |      |       |          |            |                      |                     |                    |                  |                 |               |                 | 6    |       |   |
|            | Cr Er Cmp | Client        | DDSNum                        | 1              | 2              | 3           | 4     | 5        | 6      | 7       | 8     | 9     | 10   | 11     | 12    | 13     | 14    | 15     | 16     | 17                          | 18            | 19             | 20         | 21        | 22    | 23   | 24    | 25       | 26         | 27                   | 28                  | 29                 | 30               | 31              | so            | Lk              |      |       |   |
|            | Cr        | Name          | DDSNum                        | 0              | 0              | 0           | 18    | 7        | 0      | 0       | 0     | 0     | 0    | 5      | 8     | 0      | 0     | 0      | 0      | 0                           | 18            | 8              | 0          | 0         | 0     | 0    | 0     | 18       | 8          | 0                    | 0                   | 0                  | 8                | 0               | ~             | $\checkmark$    |      |       | Π |
|            | Cr        | Name          | DDSNum                        | 0              | 0              | 0           | 9     | 0        | 20     | 0       | 0     | 0     | 0    | 12     | 0     | 25     | 0     | 0      | 0      | 0                           | 8             | 0              | 26         | 0         | 0     | 0    | 0     | 10       | 0          | 28                   | 0                   | 0                  | 0                | 0               |               |                 |      |       |   |
|            | Cr        | Name          | DDSNum                        | 0              | 0              | 0           | 0     | 0        | 0      | 10      | 0     | 0     | 0    | 0      | 0     | 0      | 0     | 0      | 0      | 0                           | 0             | 0              | 0          | 1         | 0     | 0    | 0     | 0        | 0          | 0                    | 12                  | 0                  | 0                | 0               | ~             | ~               |      | Π     | Π |
|            | Web       | ResDa         | y                             |                | (S             | Stagin      | g)    |          |        |         |       |       |      |        |       |        | Pro   | ovid   | er     | Use                         | er   F        | Role           |            |           |       |      |       |          |            |                      | Log                 | out                |                  | Help            |               | 0               |      |       |   |
| ```        | Atte      | Home Mai      | in Menu<br><mark>ce Co</mark> | orre           | ecti           | ion         | 1     | Vi       | ew C   | only    |       |       |      |        |       |        |       |        |        |                             |               |                |            |           |       |      |       |          |            |                      | EV                  | <mark>/ M</mark> o | de: F            | FULL            |               |                 |      |       |   |
|            | Const     | umer Name     |                               |                | N              | ame         |       |          | D      | DS#:    | :     |       | [    | D      | DSN   | Num    |       | ]      | RDII   | ):                          | R             | DID            |            |           |       |      |       |          |            |                      |                     |                    |                  |                 |               |                 |      |       |   |
|            | Corre     | ction Mont    | h of: 1                       | 1/1/2          | 021            |             |       |          | C      | omm     | ents  | ;     |      |        |       |        |       |        |        |                             |               |                |            |           |       |      |       |          |            |                      |                     |                    |                  |                 |               |                 |      |       |   |
|            | 1 UNIT    | = 15 minu     | ites of fa                    | ce to          | face           | supp        | ort.  | Roun     | d up   | only    | if th | e rer | nain | der is | 5 8 n | ninute | es or | more   | e (ie: | 2 hrs                       | s and         | l 8 mi         | nute       | s = 9     | 9 uni | ts)  |       |          |            |                      |                     |                    |                  |                 |               |                 |      |       |   |
|            | Atter     | ndance/Co     | rrection h                    | nistor         | у —            |             |       |          |        |         |       |       |      |        |       |        |       |        |        |                             |               |                |            |           |       |      |       |          |            |                      |                     |                    |                  |                 |               | 1               |      |       |   |
|            | 1         |               |                               |                |                |             |       |          |        |         |       |       |      |        |       |        |       |        |        |                             |               |                |            |           |       |      |       |          |            |                      |                     |                    |                  |                 |               |                 |      |       |   |
|            | 4         | Att/Corr Date | 1                             | 2              | 3              | 4           | 5     | 6        | 7      | 8       | 9     | 10    | 11   | 12     | 13    | 14     | 15    | 16     | 17     | 18                          | 19            | 20             | 21         | 22        | 2     | 3 24 | 1 2!  | 5 2      | <b>j</b> 2 | 7 2                  | 8 2                 | 9 3                | 0 S              | 0 1             | <             |                 |      |       |   |
|            | 09/0      | )1/2021       | 0                             | 0              | 0              | 0           | 0     | 0        | 8      | 0       | 0     | 0     | 0    | 0      | 18    | 8      | 8     | 0      | 0      | 0                           | 0             | 9              | 7          | 0         | 0     | 0    | 0     | 0        | 18         | 3 10                 | 0 0                 | 0                  | 1                |                 | 1             |                 |      |       |   |
|            | - Corre   | ected atten   | dance re                      | cord           |                |             |       |          |        |         |       |       |      |        |       |        |       | 14     | С      | orrec                       | tion          | s ma           | de th      | roug      | h EV  | VFu  | II Mo | de ca    | anno       | t be                 | manı                | ally               | edite            | d               |               |                 |      |       |   |
|            | 1         | Clast.        |                               |                | 2 1            |             |       | <u> </u> | 7      | 0       | 0     | 40    |      | 1 40   | 1 42  | 1.44   | 1 45  | +      | 47     | 1 40                        | 1 40          | 1 20           | 1.24       | 1.00      |       |      |       | - 1 - 24 |            | 7   2                | 0 0                 |                    |                  |                 |               |                 |      |       |   |
|            |           | Client        | 1                             | 2              | 3              | 4           | Э     | 0        | 7      | 8       | 9     | 10    | 11   | 12     | 13    | 14     | 15    | 16     | 1/     | 18                          | 19            | 20             | 21         | - 22      | . 2.  | > 2  | + 2:  |          |            | / 2                  | 0 2                 | 9 3                | 0 5              |                 |               |                 |      |       |   |
|            | Clie      | ent Name      | , 0                           | 0              | 0              | 0           | 0     | 0        | 8      | 0       | 0     | 0     | 0    | 0      | 18    | 8      | 8     | 9      | 0      | 0                           | 0             | 9              | 7          | 0         | 0     | 0    | 0     | 0        | 18         | 3 10                 | 0 0                 | 0                  |                  |                 | ונ            |                 |      |       |   |

### WRD – Reports New & Modified

| WebResDay          | (Development)                  | Provider (                                                                                                    | (Central Office Administrator)                                  | Logout | Help |
|--------------------|--------------------------------|----------------------------------------------------------------------------------------------------|-----------------------------------------------------------------|--------|------|
| DDS Home Main Menu | Report Parameters Report Name: | Attendance Correction<br>Comprehensive Waiver Utilization Detail<br>Comprehensive Waiver Utilization Summary<br>Day Utilization Detail<br>Day Utilization Detail<br>Day Utilization Summary<br>EVVManualComparison<br>IndividualAudit<br>Program Utilization<br>Program Utilization<br>Program Utilization - Excel<br>Split Visit Records<br>Sign Off Detail<br>Sign Off Summary<br>Consumer Attendance<br>Upload Records<br>Email Notification Log<br>Lega cy RDAattend Individual Audit<br>Supported Living<br>Rejected Billing Detail<br>Rejected Billing Summary<br>El Waiver Excention | Existing reports are<br>modified to display<br>EVV related data |        |      |

### Full EVV Mode Report – Errors by Individual Example

| WebRe      | esDay      | DDS Home Main M               | lenu                           |             | Provider (              |            |                 | (Cent               | ral Office Admini                     | strator) Logout Help                                                              |
|------------|------------|-------------------------------|--------------------------------|-------------|-------------------------|------------|-----------------|---------------------|---------------------------------------|-----------------------------------------------------------------------------------|
| Error      | Details    |                               |                                |             |                         |            |                 |                     |                                       | <u>Rule:</u>                                                                      |
| Client Nam | e: D       | . IIA   DDSNu                 | imber: 5 7   RD                | DID: PS 51  | NR   Attendance Month   | : 7/1/2020 |                 | Annual Max Limit    | Daily Max<br>~ <b>(Sum of Durat</b> i | Limit ~ Day -> range 0 - 32<br>Res -> range 0 - 96<br>ion / 4) < Annual Max Limit |
| 12         |            |                               |                                |             |                         |            |                 |                     |                                       |                                                                                   |
| Days       | Visit Date | Daily Max Limits<br>Exceeded? | Annual Max<br>Limits Exceeded? | OnMedicaid? | OnWebResDay<br>Program? | Duration   | Daily Max Limit | Annual Max<br>Limit | Record Type                           | Created Date                                                                      |
| Day3       | 7/3/2020   | Y                             |                                | -           | -                       | 480        | 98              |                     | Original                              | 10/13/2020 7:46:31 AM                                                             |
| Day5       | 7/5/2020   | Y                             | -                              | -           | -                       | 480        | 98              |                     | Original                              | 10/13/2020 7:46:31 AM                                                             |
| Day10      | 7/10/2020  | Y                             | -                              | -           | -                       | 480        | 96              |                     | Original                              | 10/13/2020 7:46:31 AM                                                             |
| Day24      | 7/24/2020  | Y                             |                                | -           | -                       | 600        | 96              |                     | Original                              | 10/13/2020 7:46:31 AM                                                             |
| Day26      | 7/28/2020  | Y                             | -                              | -           | -                       | 600        | 96              |                     | Original                              | 10/13/2020 7:46:31 AM                                                             |
| Day27      | 7/27/2020  | Y                             | -                              | -           | -                       | 600        | 96              |                     | Original                              | 10/13/2020 7:46:31 AM                                                             |
| Day27      | 7/27/2020  | Y                             |                                | -           |                         | 400        | 96              |                     | Split                                 | 10/13/2020 7:48:31 AM                                                             |
| Day29      | 7/29/2020  | Y                             | -                              | -           | -                       | 1800       | 98              |                     | Original                              | 10/13/2020 7:46:31 AM                                                             |
| Day29      | 7/29/2020  | Y                             | -                              | -           | -                       | 1600       | 96              |                     | Original                              | 10/13/2020 7:46:31 AM                                                             |
| Day29      | 7/29/2020  | Y                             | -                              | -           | -                       | 1200       | 96              |                     | Split                                 | 10/13/2020 7:48:31 AM                                                             |
| Day29      | 7/29/2020  | Y                             | -                              | -           | -                       | 533        | 98              |                     | Split                                 | 10/13/2020 7:48:31 AM                                                             |
| Day30      | 7/30/2020  | Y                             | -                              | -           | -                       | 600        | 96              |                     | Split                                 | 10/13/2020 7:46:31 AM                                                             |

### Full EVV Mode – Error Report – All Individuals Example

Full Mode Report

RDID: PI IR

Attendance Month: 10/1/2020

Note

Indicates EVV Visit Errors (Please see bottom for details).

| UNIT = 15 minutes of face to face support | . Round up only if the remainder is | 8 minutes or more (ie: 2 hrs and 8 | minutes = 9 units) |
|-------------------------------------------|-------------------------------------|------------------------------------|--------------------|
|-------------------------------------------|-------------------------------------|------------------------------------|--------------------|

| Cillent Na | me     | DDS# | Mode | RDID     | Attendance ID | Total Days | Total Units | 1 | 2  | 3  | 4 | 5 | 6  | 7  | 8  | 9 | 10 | 11 | 12 | 13 | 14 | 15 | 16 | 17 | 18 | 19 | 20 | 21 | 22 | 23 | 24 | 25 | 26 | 27 | 28 | 29 | 30 | 31 |
|------------|--------|------|------|----------|---------------|------------|-------------|---|----|----|---|---|----|----|----|---|----|----|----|----|----|----|----|----|----|----|----|----|----|----|----|----|----|----|----|----|----|----|
| 1          |        |      | EW   | PC VR    | 2365538       | 3          | 60          | 0 | ٥  | 0  | 0 | 0 | 20 | 20 | 0  | 0 | 0  | ٥  | 20 | 0  | 0  | 0  | 0  | 0  | 0  | ٥  | 0  | 0  | 0  | 0  | 0  | 0  | 0  | 0  | 0  | 0  | 0  | 0  |
| 80         | AN     | 21   | EW   | P0       | 2365540       | 3          | 70          | 0 | 0  | 20 | 0 | 0 | 0  | 0  | 20 | 0 | 0  | 0  | 30 | 0  | 0  | 0  | 0  | 0  | 0  | 0  | 0  | 0  | 0  | 0  | 0  | 0  | 0  | 0  | 0  | 0  | 0  | 0  |
| 1          |        | ы    | EW   | PD1      | 2365541       | 1          | 30          | 0 | 0  | 0  | 0 | 0 | 0  | 0  | 0  | 0 | 0  | 0  | 30 | ٥  | 0  | 0  | 0  | 0  | 0  | 0  | 0  | 0  | 0  | 0  | 0  | 0  | 0  | 0  | 0  | 0  | ٥  | 0  |
| C          | N      |      | EW   | PD: IWR  | 2365542       | 0          | 0           | 0 | 0  | 0  | 0 | 0 | 0  | 0  | 0  | 0 | 0  | 0  | 0  | 0  | 0  | 0  | 0  | 0  | 0  | 0  | 0  | 0  | 0  | 0  | 0  | 0  | 0  | 0  | ٥  | 0  | 0  | 0  |
| GJ         | 4<br>Y | 195  | EW   | PO 1WR   | 2365543       | 0          | 0           | 0 | 0  | 0  | 0 | 0 | 0  | 0  | 0  | ٥ | 0  | 0  | 0  | 0  | 0  | 0  | 0  | 0  | 0  | 0  | 0  | 0  | 0  | 0  | 0  | 0  | 0  | 0  | 0  | 0  | 0  | 0  |
| N          | R,     |      | EVV  | PDI WR   | 2365544       | 2          | 30          | 0 | 10 | 0  | 0 | 0 | 0  | ٥  | 0  | 0 | 0  | 0  | 0  | 0  | 0  | 0  | 0  | 0  | 0  | 0  | 20 | ٥  | 0  | 0  | 0  | 0  | 0  | 0  | 0  | 0  | 0  | 0  |
| 8          | AUL    | 21   | EVV  | PC HWR   | 2365546       | 0          | 0           | 0 | 0  | 0  | 0 | 0 | 0  | 0  | 0  | 0 | 0  | 0  | 0  | 0  | 0  | 0  | 0  | 0  | 0  | 0  | 0  | 0  | 0  | 0  | 0  | 0  | 0  | 0  | 0  | 0  | 0  | 0  |
| WE         | Э.     | 585  | EW   | PD: ITWR | 2365549       | 0          | 0           | 0 | 0  | 0  | 0 | 0 | 0  | 0  | 0  | 0 | 0  | 0  | 0  | 0  | 0  | 0  | 0  | 0  | 0  | 0  | 0  | 0  | 0  | 0  | 0  | 0  | 0  | 0  | 0  | 0  | ٥  | 0  |

EVV Visit Errors

| Client Name | DOS# | Days | Visit Date | Dally Max Limits<br>Exceeded? Annual Ma<br>Limits<br>Exceeded | On Medicald? | On Web Res<br>Day Program? | Duration | Daily Max<br>Limit | Annual Max<br>Limit | Record<br>Type | Created Date |
|-------------|------|------|------------|---------------------------------------------------------------|--------------|----------------------------|----------|--------------------|---------------------|----------------|--------------|
|-------------|------|------|------------|---------------------------------------------------------------|--------------|----------------------------|----------|--------------------|---------------------|----------------|--------------|

#### WebResDay Split Visit QA Report Example

|                                          |           |      |        |      |                       | Split Visit Re           | port                           |                                 |             |                              |           |          |         |
|------------------------------------------|-----------|------|--------|------|-----------------------|--------------------------|--------------------------------|---------------------------------|-------------|------------------------------|-----------|----------|---------|
| Visit Key                                | Client ID | Paye | er Pro | gram | Visit Start Date      | Visit End Date           | DailyMax<br>Limits<br>Exceeded | Annual Max<br>Limit<br>Exceeded | On Medicaid | On Web Res<br>Day<br>Program | Days      | Duration | Record  |
| 61917F08-A705-4A72-<br>A74C-4557A693F57B | 387       | P    | 550    | 118  | 7/27/2020 8:00:00 AM  | 7/28/2020 9:00:00 AM     | Yes                            | Yes                             | Yes         | Yes                          | Day 27-28 | 600      | Origina |
| 61917F08-A705-4A72-<br>A74C-4557A693F57B | 387       | P    | 050    | 18   | 7/27/2020 8:00:00 AM  | 7/27/2020 11:59:59<br>PM | Yes                            | Yes                             | Yes         | Yes                          | Day 27    | 400      | Split   |
| 61917F08-A705-4A72-<br>A74C-4557A693F57B | 387       | P    | 350    | 18   | 7/28/2020 12:00:0D AM | 7/28/2020 9:00:00 AM     | Yes                            | Yes                             | Yes         | Yes                          | Day 28    | 200      | Split   |
| 71917F08-A705-4A72-<br>A74C-4557A693F57B | 387       | P    | 050    | 18   | 7/29/2020 10:00:00 AM | 8/2/2020 11:00:00 AM     | Yes                            | Yes                             | Yes         | Yes                          | Day 29-2  | 1800     | Origina |
| 71917F08-A705-4A72-<br>A74C-4557A893F57B | 387       | ۴    | 050    | 18   | 7/29/2020 10:00:00 AM | 7/29/2020 11:59:59<br>PM | Yes                            | Yes                             | Yes         | Yes                          | Day 29    | 400      | Split   |
| 71917F08-A705-4A72-<br>A74C-4557A893F57B | 387       | P    | 350    | 18   | 7/30/2020 12:00:00 AM | 7/30/2020 11:59:59<br>PM | Yes                            | Yes                             | Yes         | Yes                          | Day 30    | 400      | Split   |
| 71917F08-A705-4A72-<br>A74C-4557A893F57B | 387       | P    | 050    | 18   | 7/31/2020 12:00:00 AM | 7/31/2020 11:59:59<br>PM | Yes                            | Yes                             | Yes         | Yes                          | Day 31    | 400      | Split   |
| 71917F08-A705-4A72-<br>A74C-4557A893F57B | 387       | P    | 050    | 18   | 8/1/2020 12:00:00 AM  | 8/1/2020 11:59:59 PM     | Yes                            | Yes                             | Yes         | Yes                          | Day 1     | 400      | Split   |
| 71917F08-A705-4A72-<br>A74C-4557A893F57B | 387       | P    | 050    | 18   | 8/2/2020 12:00:00 AM  | 8/2/2020 11:00:00 AM     | Yes                            | Yes                             | Yes         | Yes                          | Day 2     | 200      | Split   |
| 81917F08-A705-4A72-<br>A74C-4557A893F57B | 387       | P    | 150    | 18   | 7/29/2020 12:00:00 PM | 8/1/2020 12:00:00 PM     | Yes                            | Yes                             | Yes         | Yes                          | Day 29-1  | 1600     | Origina |
| 81917F08-A705-4A72-<br>A74C-4557A893F57B | 387       | P    | 050    | 18   | 7/29/2020 12:00:00 PM | 7/29/2020 11:59:59<br>PM | Yes                            | Yes                             | Yes         | Yes                          | Day 29    | 533      | Split   |
| 81917F08-A705-4A72-<br>A74C-4557A693F57B | 387       | F    | 350    | 18   | 7/30/2020 12:00:00 AM | 7/30/2020 11:59:59<br>PM | Yes                            | Yes                             | Yes         | Yes                          | Day 30    | 533      | Split   |
| 81917F08-A705-4A72-<br>A74C-4557A693F57B | 387       | P    | 050    | 18   | 7/31/2020 12:00:00 AM | 7/31/2020 11:59:59<br>PM | Yes                            | Yes                             | Yes         | Yes                          | Day 31    | 534      | Split   |
| 81917F08-A705-4A72-<br>A74C-4557A893F57B | 387       | P    | 350    | 18   | 8/1/2020 12:00:00 AM  | 8/1/2020 12:00:00 PM     | Yes                            | Yes                             | Yes         | Yes                          | Day 1     | 0        | Split   |

Split Visit Report (SplitVisitReport)

Page 1 of 1 As of: 11:56:44 AM 9/11/2020

### WebResDay – Report Updates for EVV Example

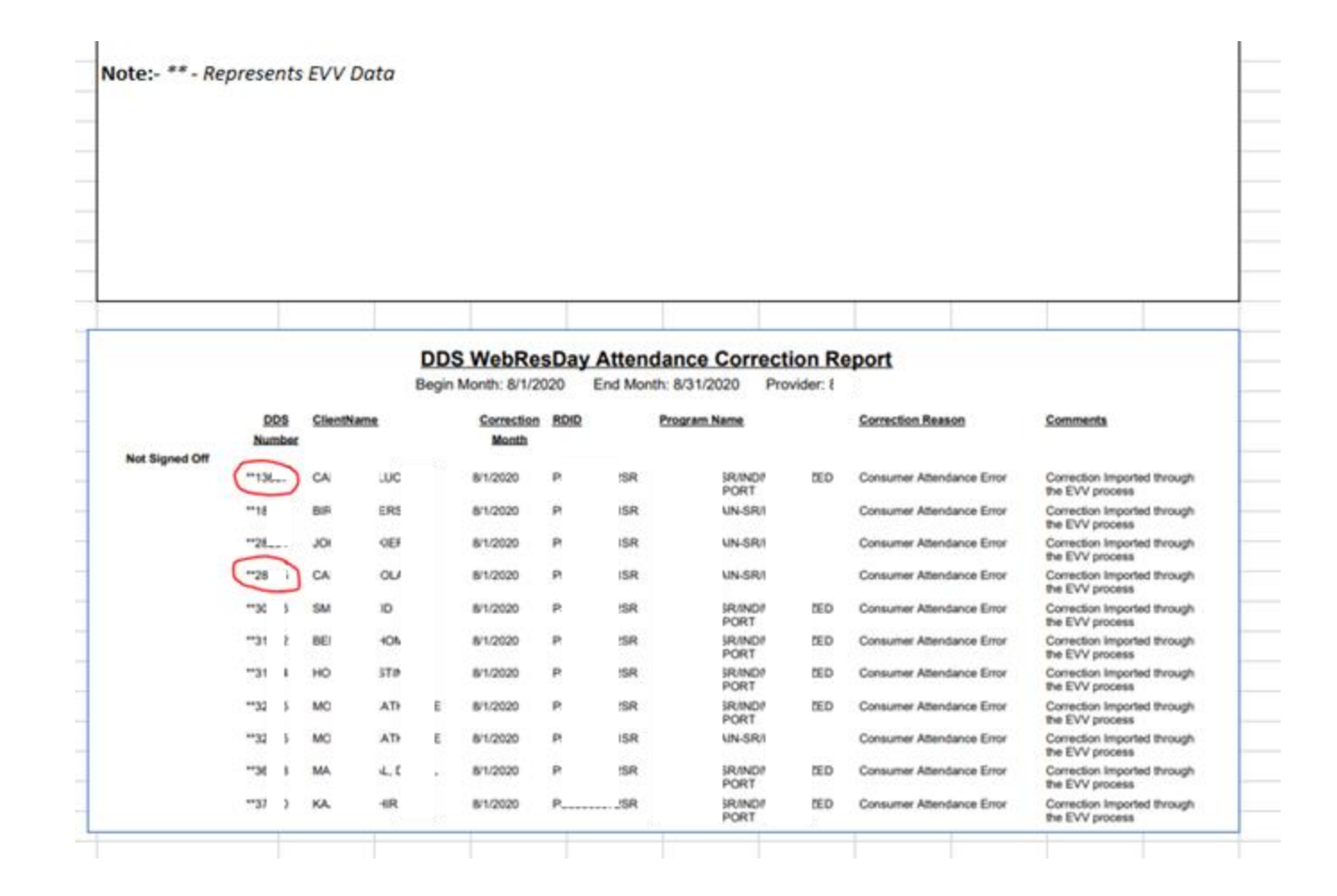

### WRD Admin Tools Manage EVV Modes

#### **DDS Gateway**

#### My Status

Password Expires On : Sunday, March 07, 2021 Change my password

Provider Pin :

Current Environment: Development

#### Announcements

#### \* DEV \* DEV \* DEV \*

You are accessing the Development area of the DDS Web Applications site. This is for testing only, this is NOT the Production system. My Applications

Logout

Individual Plan (Page-6) Application Administrator Central Office Administrator √ Contract Maintainer Prior Approver Read Only Manager Read Only Provider Regional Manager Resource Manager Service Management Maintainer **IP6** Payments Central Office Administrator √ Payment Approver Payment Builder **Provider Reporting** Read Only Manager Service Management Maintainer eCamris General User √ Level Of Need Central Office Administrator √ Case-Note Central Office Administrator √ WebResDay Application Administrator Central Office Administrator √ Provider Administrator Medication Administration Certification Central Office Administrator √ Read Only Manager Global Security Application Administrator Central Office Administrator v Other Applications

Quality System Review (QSR) Abuse/Neglect Registry

# WRD – Manage EVV Mode

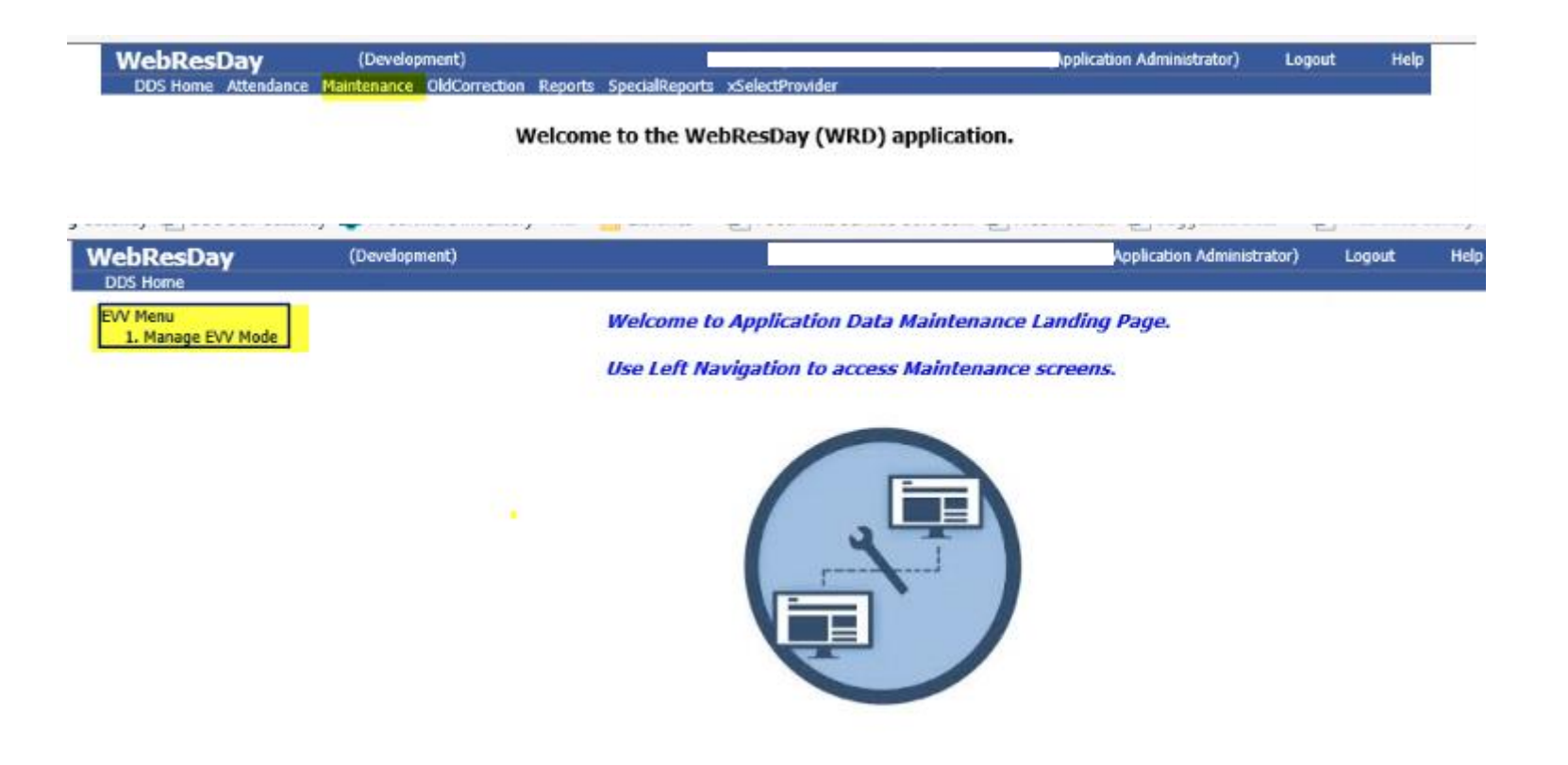

## WRD – Dual to Full Mode by Provider Admin Role

| VebResDay          | 3     | (Developme      | nt)              |                  |                    | Provider (       |                      |                           | (Application Administ | rator) Logout     | He     |
|--------------------|-------|-----------------|------------------|------------------|--------------------|------------------|----------------------|---------------------------|-----------------------|-------------------|--------|
| EVV Menu           | e l   |                 |                  |                  |                    |                  |                      |                           | Curren                | t Provider EVV Mo | de: DU |
| 1. Manage EVV Mode |       |                 |                  |                  |                    | Manad            | e EVV Mode           |                           |                       |                   |        |
|                    | Set P | rovider Sta     | rt Mode          |                  |                    |                  |                      |                           |                       |                   |        |
|                    | 0 s   | et Provider S   | tart Mode        |                  |                    |                  |                      |                           |                       |                   |        |
|                    | Prov  | ider Details    | 62               |                  |                    |                  |                      |                           | Search by Pin:        | PIN               | 0      |
|                    |       | Provider<br>PIN | Provider<br>Name | Provider<br>Mode | Mode Start<br>Date | Mode End<br>Date | Last Change<br>By ID | Last Change<br>Date       |                       | Comments          |        |
|                    | 0     | PIN             | VI 3P            | DUAL             | 11/1/2020          |                  | 2 1                  | 12/14/2020<br>11:58:10 AM | The user Vyuyu .      | from NONE to DUAL | anged  |

# WRD-Dual to Full Mode

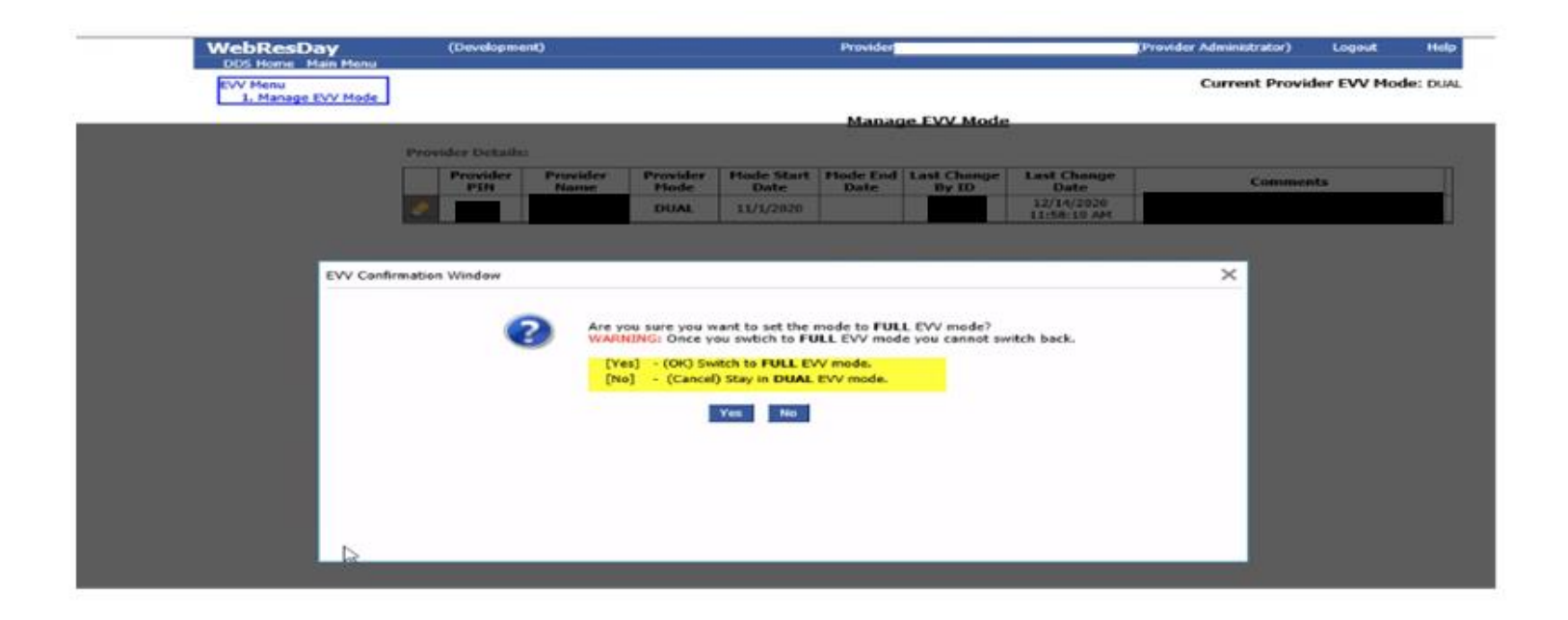

| Edit Provider Mode |                                                                                                    | × |
|--------------------|----------------------------------------------------------------------------------------------------|---|
|                    | Provider Pin:09<br>Mode Start Date: 02/01/2021<br>Please confirm to switch to FULL EVV Mode<br>Cancel OK |   |
|                    |                                                                                                    |   |

# WRD- Dual to Full Mode

| Edit Provider M | ode                                   | × |
|-----------------|---------------------------------------|---|
|                 | Provider Pin: PIN<br>Mode Start Date: |   |
|                 |                                       |   |
|                 |                                       |   |

| WebResDay<br>DDS Home Main Menu | (Development) | Provider | (Provider Administrator) | Logout     | Help     |
|---------------------------------|---------------|----------|--------------------------|------------|----------|
| EVV Menu<br>1. Manage EVV Mode  |               |          | Current Provi            | der EVV Mo | de: FULL |

#### Manage EVV Mode

#### Provider Details:

|    | Provider<br>PIN | Provider<br>Name |    | Provider<br>Mode | vider Mode Start<br>ode Date | Mode End<br>Date | Last Change<br>By ID | Last Change<br>Date       | Comments                                           |  |
|----|-----------------|------------------|----|------------------|------------------------------|------------------|----------------------|---------------------------|----------------------------------------------------|--|
| .0 | 1977            | VI               | P  | DUAL             | 11/1/2020                    | 1/31/2021        | 2054                 | 12/14/2020<br>11:58:10 AM | The user has changed<br>the mode from NONE to DUAL |  |
| .0 | 19              | VI               | RP | FULL             | 2/1/2021                     |                  | 20                   | 1/15/2021 7:03:27<br>AM   | The user is changed the mode<br>from DUAL to FULL  |  |